## How to export system log in NVR/SMR? **Application Notes**

Version <1.1>

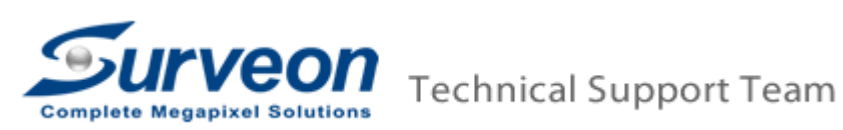

1. Windows Log:

1.1. Press "Ctrl" + "Shift" and "Esc" to call Windows Task Manager.

1.2. In Windows Task Manager, click File and then select New Task (Run...)

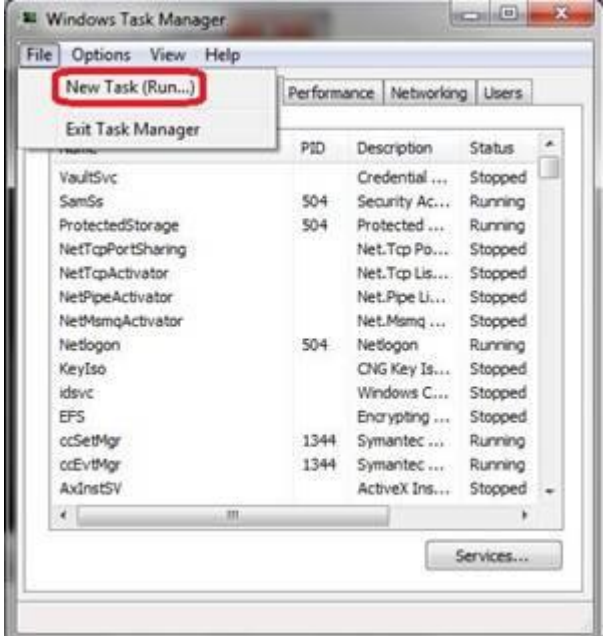

1.3. Key in *explorer* in Create New Task and you'll see Windows folder.

| ile Opt                           | ions              | View Help                                                                                             | _              |                                                             |                                                                     |  |  |  |  |  |
|-----------------------------------|-------------------|----------------------------------------------------------------------------------------------------|----------------|-------------------------------------------------------------|---------------------------------------------------------------------|--|--|--|--|--|
| Create                            | e New             | Task                                                                                                  | - Andrew       | -                                                           |                                                                     |  |  |  |  |  |
|                                   | Typ<br>reso       | Type the name of a program, folder, document, or Internet resource, and Windows will open it for you. |                |                                                             |                                                                     |  |  |  |  |  |
| Open:                             | exp               | explorer -                                                                                            |                |                                                             |                                                                     |  |  |  |  |  |
|                                   | 8                 | This task will                                                                                        | be created w   | ith administrat                                             | ive privileges.                                                     |  |  |  |  |  |
|                                   |                   |                                                                                                    |                |                                                             |                                                                     |  |  |  |  |  |
|                                   |                   | 1152                                                                                                  |                |                                                             |                                                                     |  |  |  |  |  |
|                                   |                   | 0                                                                                                    | к              | Cancel                                                      | Browse                                                              |  |  |  |  |  |
|                                   | _                 | 0                                                                                                    | K              | Cancel                                                      | Browse                                                              |  |  |  |  |  |
| EFS                               | 4ar               | 0                                                                                                    | K              | Cancel                                                      | Browse<br>Stopped<br>Running                                        |  |  |  |  |  |
| EFS<br>ccSet#<br>ccEv#            | lgr<br>Igr        | 0                                                                                                    | K 1344         | Cancel                                                      | Browse<br>Stopped<br>Running<br>Running                             |  |  |  |  |  |
| EFS<br>ccSet#<br>ccEvt#<br>AxIns  | Agr<br>Agr<br>HSV | 0                                                                                                    | 1344<br>1344   | Cancel                                                      | Browse<br>Stopped<br>Running<br>Running<br>Stopped                  |  |  |  |  |  |
| EFS<br>ccSet#<br>ccEvt#<br>AxIns  | lgr<br>lgr<br>t≲V |                                                                                                    | K 1344<br>1344 | Cancel<br>Encrypting<br>Symantec<br>Symantec<br>ActiveX Ins | Browse<br>Stopped<br>Running<br>Running<br>Stopped                  |  |  |  |  |  |
| EFS<br>ccSet0<br>ccEvt0<br>AxInsi | lgr<br>lgr<br>tSV | <br>                                                                                                  | 1344<br>1344   | Cancel<br>Encrypting<br>Symantec<br>ActiveX Ins             | Browse<br>Stopped<br>Running<br>Running<br>Stopped<br>+<br>Services |  |  |  |  |  |

1.4. Select Desktop, right click Computer, select Manage,

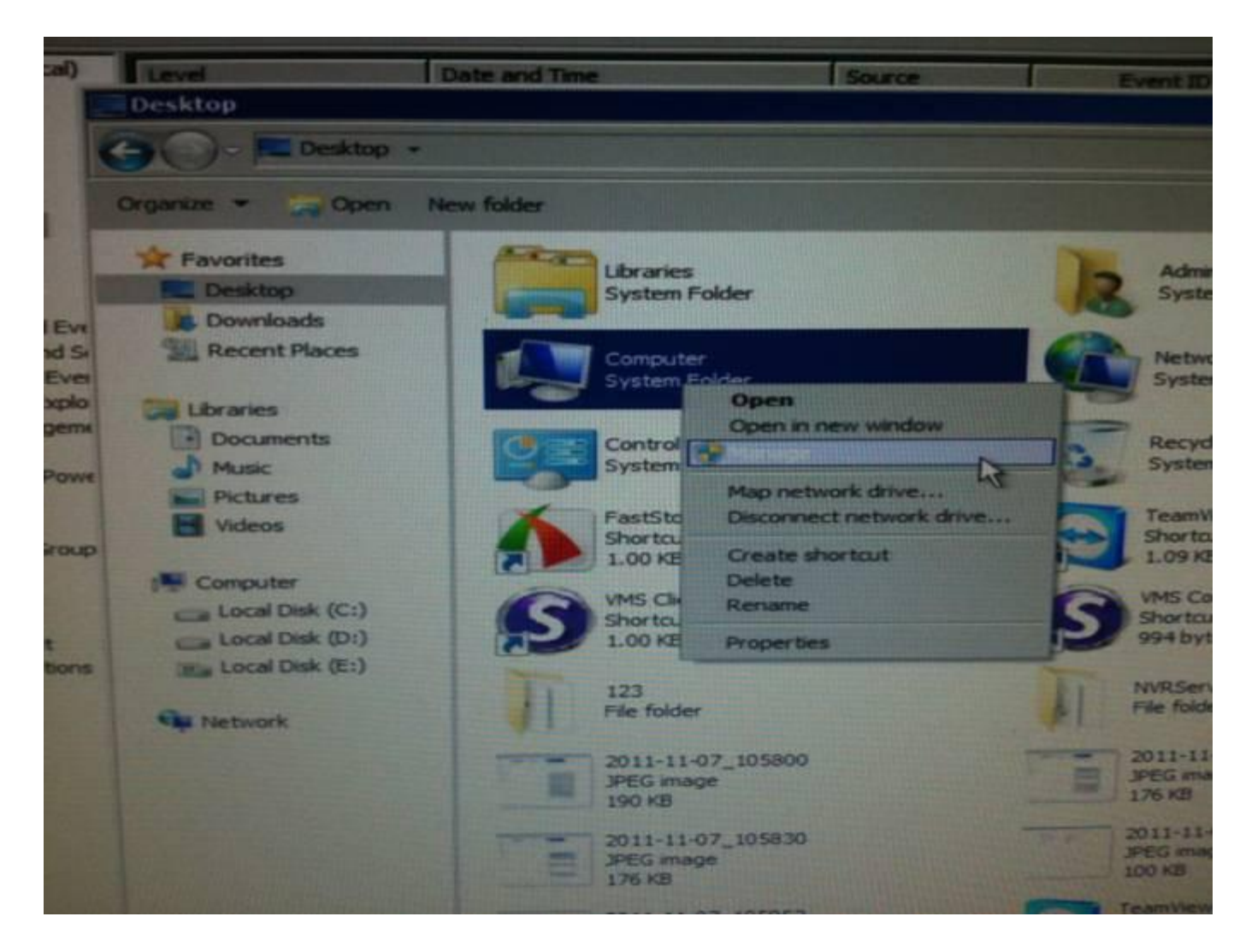

1.5. At Computer Management > System Tools > Event Viewer > Windows Logs > Applications, right click Application, select Save All Events As..., at Computer Management > System Tools > Event Viewer > Windows Logs > System, right click System, select Save All Events As..., and please kindly provide us this file,

| 🛃 Computer Managemen            | it        |                                 |                              |                       |                                                                                                    |               |                  | <u>_0×</u>                |
|---------------------------------|-----------|---------------------------------|------------------------------|-----------------------|----------------------------------------------------------------------------------------------------|---------------|------------------|---------------------------|
| File Action View Help           |           |                                 |                              |                       |                                                                                                    |               |                  |                           |
| 🗢 🄿   🖄 📅   🚺 🗖                 | 1         |                                 |                              |                       |                                                                                                    |               |                  |                           |
| 📮 Computer Management (L        | .ocal)    | Level                           | Date and Time                | Source                | Event ID                                                                                                    | Task Category |                  | Actions                   |
| 🖻 🎁 System Tools                |           | <ol> <li>Information</li> </ol> | 4/12/2012 2:06:30 AM         | Defrag                | 258                                                                                                    | None          |                  | Application               |
| + (+) Task Scheduler            |           | <ol> <li>Information</li> </ol> | 4/12/2012 1:48:35 AM         | Security-SPP          | 903                                                                                                    | None          |                  | Second Second Law         |
| E Event Viewer                  |           | <li>Information</li>            | 4/12/2012 1:47:26 AM         | LoadPerf              | 1000                                                                                                    | None          |                  | Open Saved Log            |
| Windows Logs                    | 10000     | <ol> <li>Information</li> </ol> | 4/12/2012 1:47:26 AM         | LoadPerf              | 1001                                                                                                    | None          |                  | Create Custom View        |
|                                 | n         | <ol> <li>Information</li> </ol> | 4/12/2012 1:43:35 AM         | Security-SPP          | 902                                                                                                    | None          |                  | Import Custom View        |
| Security                        | Open Sa   | ved Log                         | 4/12/2012 1:43:35 AM         | Security-SPP          | 1003                                                                                                    | None          |                  |                           |
| Setup                           | Create C  | Custom View                     | 4/12/2012 1:43:34 AM         | Security-SPP          | 1066                                                                                                    | None          |                  | Clear Log                 |
| 🙀 System                        | mport C   | Custom View                     | 4/12/2012 1:43:34 AM         | SecurityCent          | er 1                                                                                                    | None          |                  | Filter Current Log        |
| Forward                         |           |                                 | - 4/12/2012 1:43:34 AM       | Security-SPP          | 900                                                                                                    | None          |                  | Properties                |
| 🛨 📑 Applications                | Clear Lo  | g                               | 4/12/2012 1:42:27 AM         | UNS                   | 2000                                                                                                    | UNS           |                  | rioperdes                 |
| Subscription                    | Filter Cu | rrent Log                       | 4/12/2012 1:42:27 AM         | LMS                   | 0                                                                                                    | None          |                  | 👯 Find                    |
| 🕀 🔬 Shared Folders              | Propertie | es                              | 4/12/2012 1:41:33 AM         | WMI                   | 5617                                                                                                    | None          |                  | Save All Events As        |
| 🛨 🎥 Local Users and             | Find      |                                 | 4/12/2012 1:41:32 AM         | WAS-Listene           | r 7003                                                                                                    | None          |                  |                           |
| O     Performance               | Save All  | Events As                       | 4/12/2012 1:41:32 AM         | WAS-Listene           | r 7003                                                                                                    | None          |                  | Attach a Task To this Log |
| Device Manager                  | Attach a  | Task To this Log                | 4/12/2012 1:41:32 AM         | NfsCInt               | 16393                                                                                                    | None          |                  | View                      |
| Dick Managemer                  | View      |                                 | 4/12/2012 1:41:31 AM         | WMI                   | 5615                                                                                                    | None          |                  | D. D. C. I                |
| E Services and Applica          | 0.000     |                                 | 4/12/2012 1:41:31 AM         | Surveon Stre          | e 0                                                                                                    | None          |                  | Ca Refresh                |
|                                 | Refresh   |                                 | 4/12/2012 1:41:27 AM         | Subsystem for         | 1002                                                                                                    | None          |                  | 👔 Help 🕨 🕨                |
|                                 | Help      |                                 | 4/12/2012 1:41:26 AM         | Subsystem fr          | D 1                                                                                                    | None          | •                | Event 259 Defrae          |
|                                 |           | Event 258. Defrag               |                              |                       |                                                                                                    |               | ×                | Event 200, Denag          |
|                                 |           |                                 |                              |                       |                                                                                                    |               | Event Properties |                           |
|                                 | - 1       | General Details                 |                              |                       | Attach Task To This Even                                                                                                    |               |                  |                           |
|                                 | - 1       |                                 |                              |                       |                                                                                                    |               |                  | E Copy                    |
|                                 | - 1       | The disk defrag                 | menter successfully complete | d boot optimization o | on (C:)                                                                                                    |               |                  | Save Selected Events      |
|                                 | - 1       | I.                              |                              |                       |                                                                                                    |               |                  | Refresh                   |
|                                 |           | Log Name:                       | Application                  |                       |                                                                                                    |               |                  | 12 Help                   |
|                                 | - 1       | Source:                         | Defrag                       | Logged:               | 4/12/2012 2:06:30 AM                                                                                                    |               |                  |                           |
|                                 | - 1       | Event ID:                       | 258                          | Task Category:        | None                                                                                                    |               |                  |                           |
|                                 | - 1       | Level:                          | Information                  | Keywords:             | Classic                                                                                                    |               |                  |                           |
|                                 |           | User                            | N/A                          | Computer              | SMRServer                                                                                                    |               |                  |                           |
|                                 |           | 0.0.1                           | ive.                         | compaten              | Similar in the second second s |               |                  |                           |
| •                               |           |                                 |                              |                       |                                                                                                    |               |                  |                           |
| Saves the log under a different | t name.   |                                 |                              |                       |                                                                                                    |               |                  |                           |

2. Windows file:

2.1. Please provide us E:\surveon\_log\stream.db.

3. VMS log:

Please provide us VMS log via,

3.1. VMS Client > View Log,

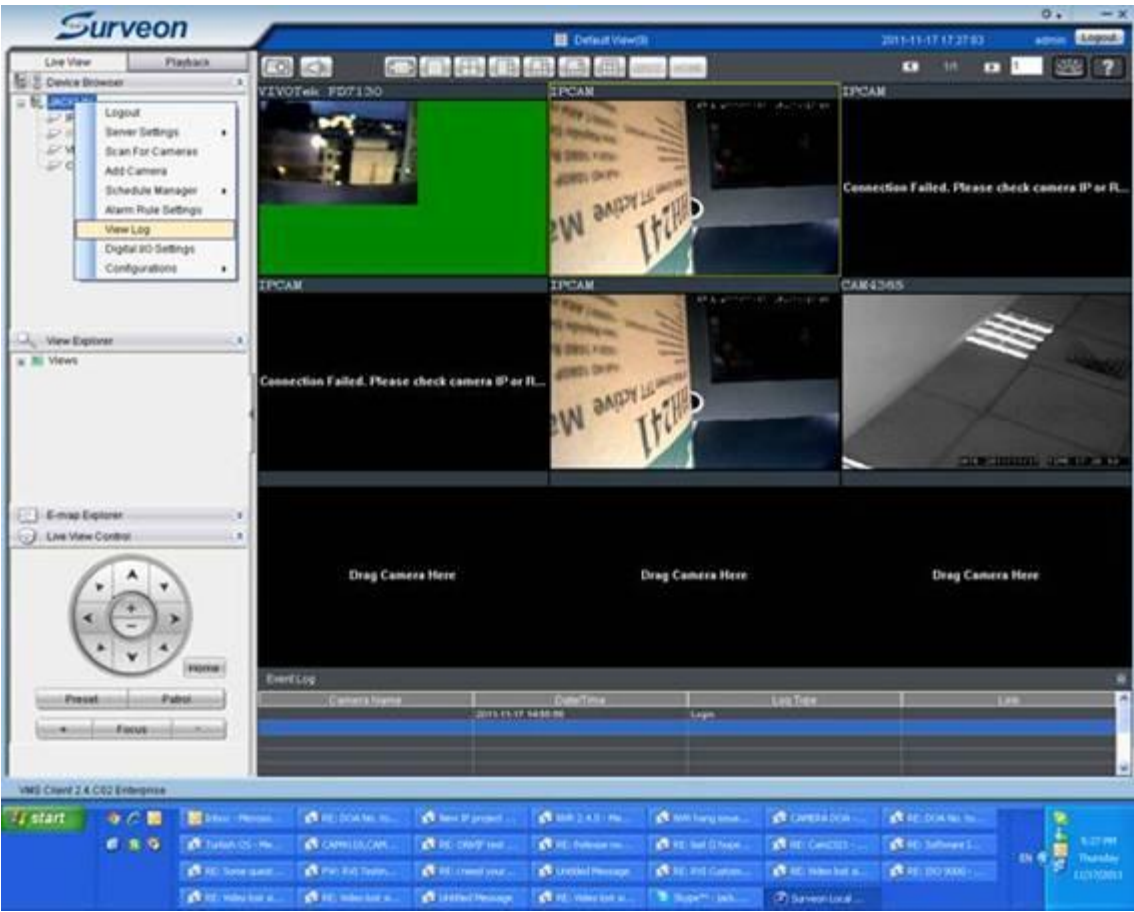

3.2. Click *Query*, select *Select Time*, and select time from an hour before issue occurred, till the time when this issue happened, click *Query*, and click *Export Log*, and please kindly send us this file,

| System<br>Event<br>Operation | 2011-11-17 12:09:58<br>2011-11-17 11:12:57<br>2011-11-17 11:12:57 | System<br>System | WARNING<br>DEBUG | Del      |
|------------------------------|-------------------------------------------------------------------|------------------|------------------|----------|
| Operation                    | 2011-11-17 11:12:57<br>2011-11-17 11:12:57                        | System           | DEBUG            | Cor      |
|                              | 2011-11-17 11:12:57                                               | System           |                  | <br>0.01 |
|                              |                                                                   | opotenti         | DEBUG            | Acc      |
|                              | 2011-11-17 14:55:56                                               | Operation        | USER LOGIN       | logi     |
|                              | 2011-11-17 10:12:11                                               | Operation        | USER LOGIN       | logi     |
|                              | 2011-11-17 09:48:32                                               | Operation        | USER LOGIN       | logi     |
|                              | 2011-11-17 09:45:04                                               | Operation        | USER LOGIN       | logi     |
|                              | 2011-11-17 09:45:04                                               | Operation        | USER LOGIN       | 1        |

| 6              | Junio            |                    | _                 |                   |                           |                |                         |                                 |                    |                     | 0         | 2>             |  |
|----------------|------------------|--------------------|-------------------|-------------------|---------------------------|----------------|-------------------------|---------------------------------|--------------------|---------------------|-----------|----------------|--|
|                | vurveoi          |                    |                   |                   |                           |                |                         |                                 |                    | 11-11-17 17:01:05   |           | min Logout-    |  |
| Live View      | w Pl             | ayback [           | 0                 |                   |                           |                | la alla anosa an        | 140                             |                    | KM 1/1 628          | 1         | 2 ?            |  |
| Device B       | Browser          | * v                | IVOTek FD         | 7130              | - 10 - 10 - 1             | IPC.           | AM                      |                                 | IPCAM              |                     |           |                |  |
| E H, JACKLI    | N                |                    | Carlon Contractor |                   |                           |                |                         | A CONTRACTOR                    | -1517H #41         |                     |           |                |  |
| PP             | View Log         |                    |                   |                   |                           |                |                         | 1624                            |                    |                     |           |                |  |
| PVN            | Log              |                    |                   |                   |                           |                |                         |                                 |                    |                     |           |                |  |
| P CA           | S JACKLIN        |                    | Time              | Log Type          | Subtype                   | L              | og Contents             |                                 |                    |                     |           |                |  |
|                | System           | 2011-1             | 1-17 12:09:58     | System            | WARNING                   | Delet          | Delete media files:2011 |                                 | Connecti           | on Failed. Please o | heck ca   | amera IP or R. |  |
|                | Operatio         | 2011-1             | 1-17 11:12:57     | System            | DEBUG                     | Com            | munication module       |                                 |                    |                     |           |                |  |
|                |                  | 2011-1             | 1-17 11 12:57     | System            | DEBU0                     | Acco           | int module start su     |                                 | and the second     |                     |           |                |  |
|                |                  | 2011-1             | 1-17 14 55:56     | Operation         | USER LOGIN                | login          | login success a         |                                 |                    |                     |           |                |  |
|                |                  | 2011-1             | 1-17 10 12 11     | QueryLog          |                           |                |                         |                                 | CANASA             | 5                   |           |                |  |
|                |                  | 2011-1             | 1-17 09:48:32     |                   |                           |                |                         |                                 | Section 2          |                     |           |                |  |
|                |                  | 2011-1             | 1-17 09:45:04     | P System          | TALK!                     |                | Module Name ALL         |                                 | 1 A A              | 10                  |           |                |  |
| Q. New E       |                  |                    |                   | C Enert Tree      | Chile .                   |                | Provide Harris House    |                                 |                    | 100                 |           |                |  |
| (a) 🔤 Views    | Mews             |                    |                   | C Event Type      | MLL                       | Ť              | Lievice Hame            |                                 |                    |                     |           | all and        |  |
|                |                  |                    |                   | (e) Operation     | ALL:                      | *              | Usemame ALL             |                                 | 1000               |                     |           |                |  |
|                |                  | ¢                  |                   | Selection         |                           |                |                         | V                               | 1956               |                     |           |                |  |
|                |                  |                    |                   |                   | Start Time Hour Minute(s) |                |                         | V                               | 1000               |                     |           |                |  |
|                | ExportLog        | Export Log Query S |                   | 11/16/2011        | · 15                      |                | 00                      |                                 | Local Distance     |                     |           |                |  |
|                | 1                |                    |                   |                   |                           |                |                         | O Date Only                     |                    | CALCULATION OF      | TODO DE L | 12ME 11 20 66  |  |
|                |                  |                    |                   | 11/17/2011        | 17                        | 4              | 00 💉                    | <ul> <li>Gelect Time</li> </ul> |                    |                     |           |                |  |
| Dil Emand      | Eveloper         |                    |                   |                   |                           |                | 1                       | <u> </u>                        |                    |                     |           |                |  |
| C the tite     | Control          |                    |                   |                   |                           |                | Quen                    | Cancel                          |                    |                     |           |                |  |
| O Die vier     | Ner Cronarda     |                    |                   |                   |                           |                |                         |                                 |                    |                     |           |                |  |
|                | A                |                    |                   | Dran Camera H     |                           |                | Dran Ca                 | mera Here                       |                    | Drag Camer          | a Here    |                |  |
| 1              | * *              |                    |                   |                   | 2.375                     |                |                         |                                 |                    | tring country       |           |                |  |
| 6              | (+).             |                    |                   |                   |                           |                |                         |                                 |                    |                     |           |                |  |
| 1              | . 6,             | a)                 |                   |                   |                           |                |                         |                                 |                    |                     |           |                |  |
| 1              | × × *            | ·                  |                   |                   |                           |                |                         |                                 |                    |                     |           |                |  |
|                | ~                | Home               | EventLog          |                   |                           |                |                         |                                 |                    |                     |           |                |  |
| Pres           | set Pa           | true;              | Car               | iera Name         | 1 20000                   | Dute           | (Terrel                 | Lo                              | a Type             | 0 5 1               | Jink      |                |  |
|                | Econo I          |                    |                   |                   | 2011-11-                  | 17 14:55:58    |                         | Lope                            |                    |                     |           |                |  |
| _              | Focus            |                    |                   |                   |                           |                |                         |                                 |                    |                     |           |                |  |
|                |                  |                    |                   |                   |                           |                |                         |                                 |                    |                     |           |                |  |
| VMS Client 2.4 | 4.C02 Enterprise |                    |                   |                   |                           |                |                         |                                 |                    |                     |           |                |  |
| start.         | 9/0              | Drafts - Hora      | THE OWN           | Internal Internal | Pareture 10               | NR24510        | M INR hang is           | CHERA DO.                       | BRE DOANS.         | B Turkeh (CS        | 3         | 8              |  |
|                |                  | - Complete C       | ALL OWN           | ALL BRITT         |                           | PE: Int d bu   | A STATEMENT             | A state                         | Alat Same          | Street of Let       |           | A              |  |
|                |                  | A DE Lorent        | Autor             |                   |                           | DE: Nelson     | -                       | Arrow Mark                      | Contraction in the | Contraction of the  | DI 4      | Thursday       |  |
|                |                  |                    |                   | 30.00             |                           |                |                         | a sector                        |                    | - A Constanting     |           | 11/17/2011     |  |
|                |                  | A PE Indeo to      | A RELEASE         | en- Bishise       | in a                      | Surveon Losses | Co Year Log             | Courry Log                      |                    |                     |           |                |  |